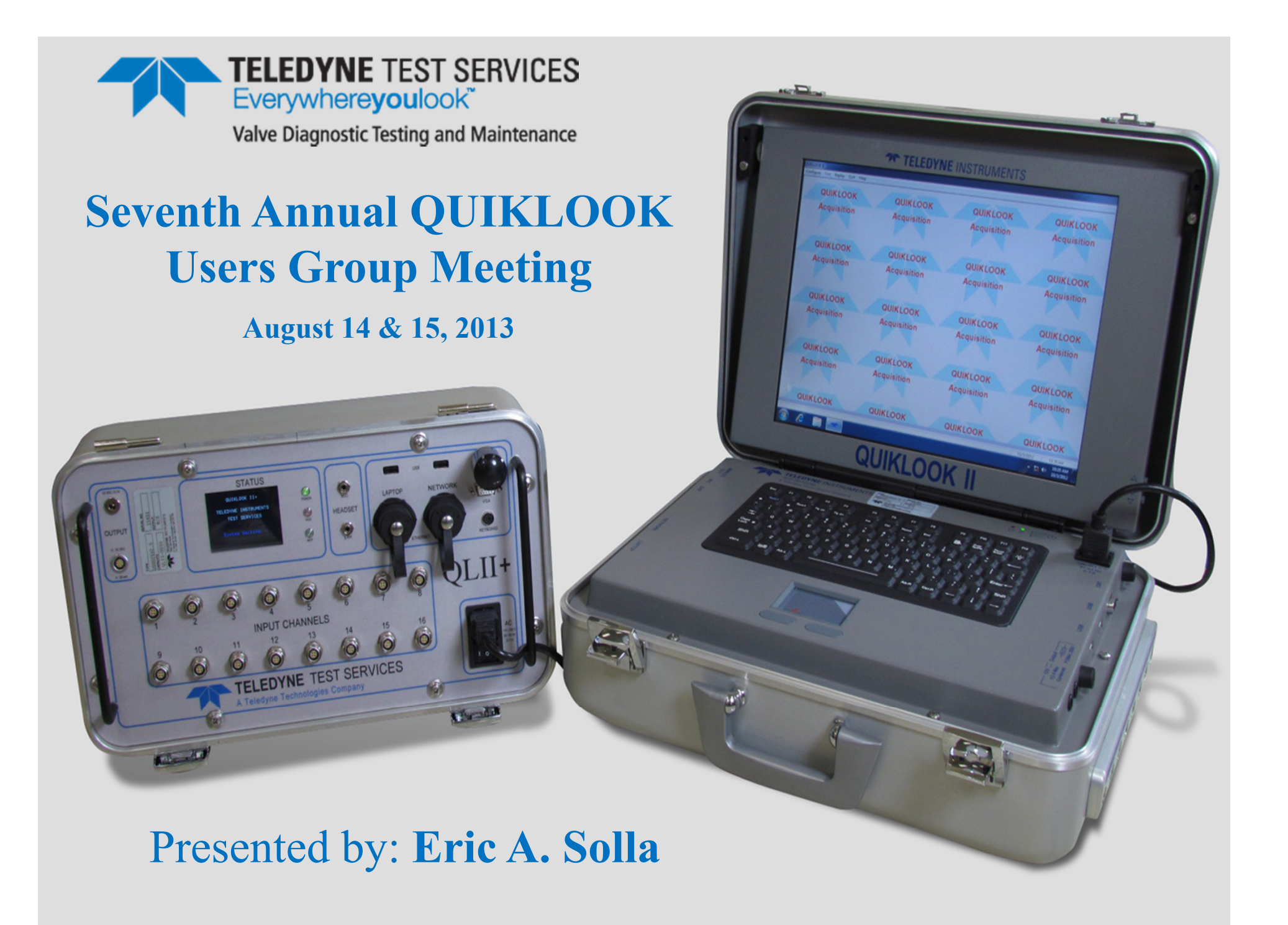

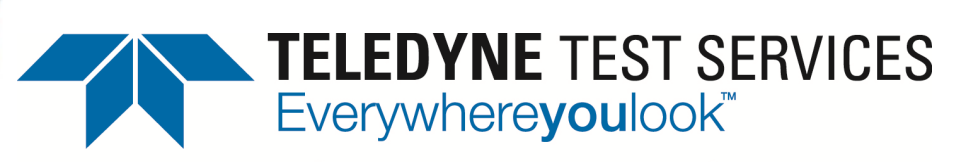

Valve Diagnostic Testing and Maintenance

# QUIKLOOK 3 SOFTWARE New Program Features

Software Engineer Eric A. Solla

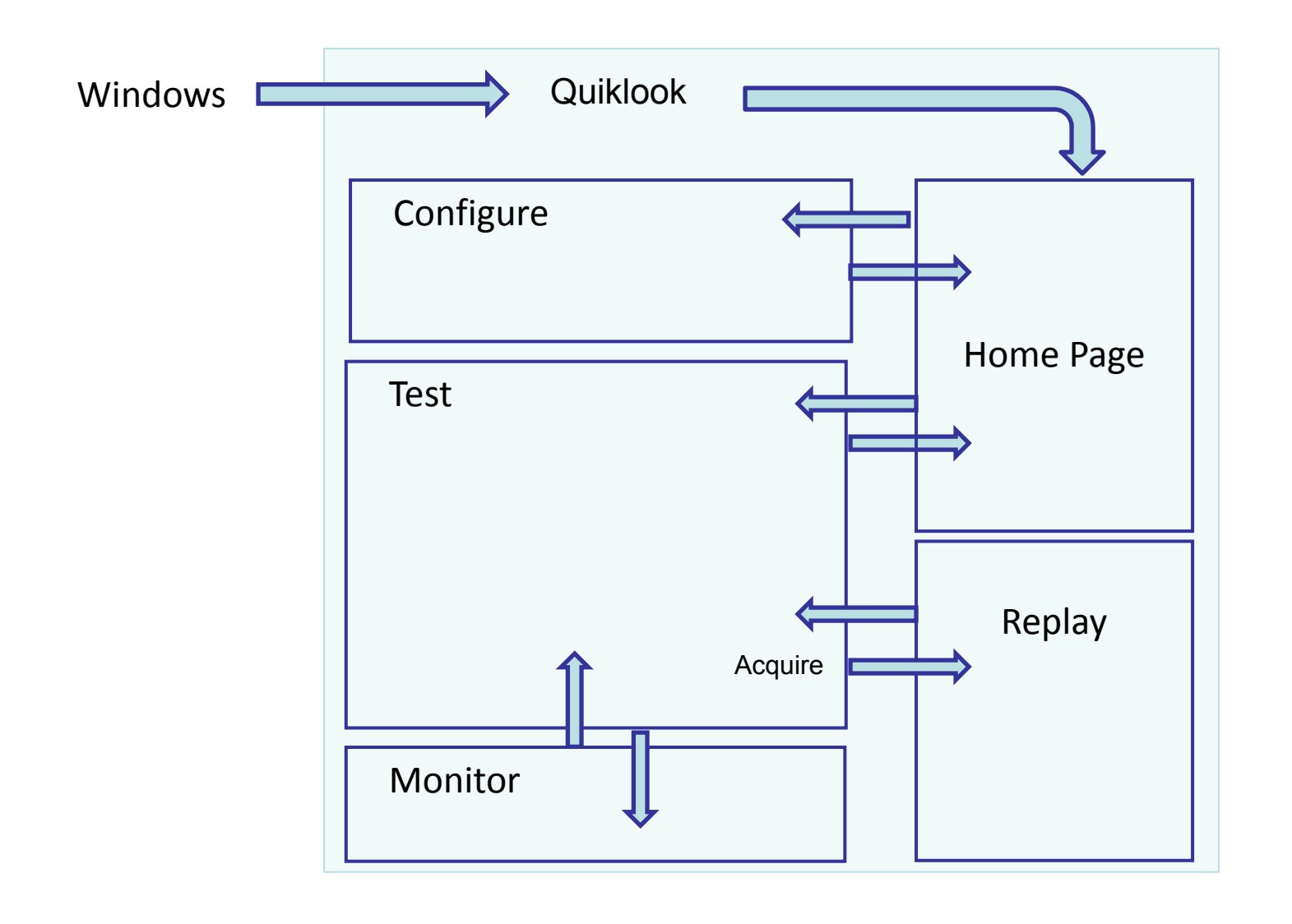

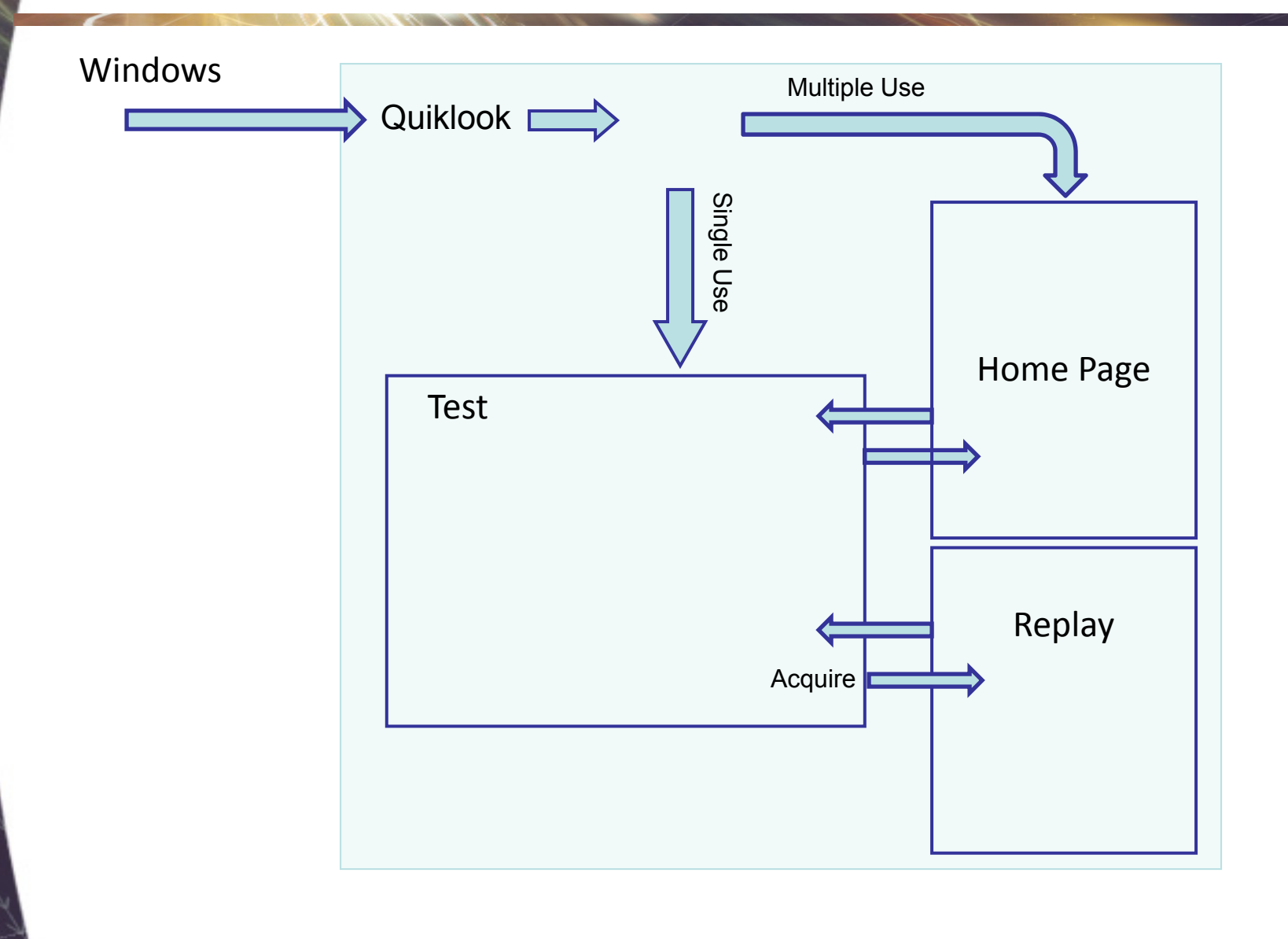

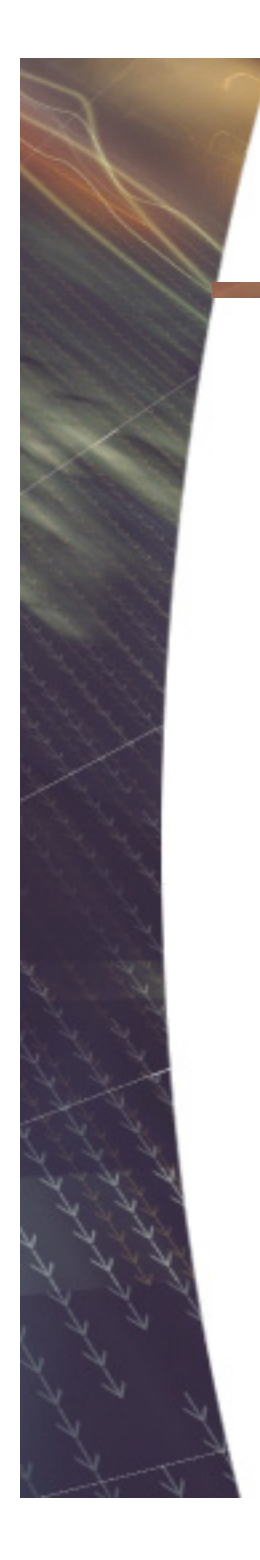

| QUIKLOOK MOV - Valve ID Undefined   | MOV Settings Channels Edit Sensors Return | Help                     |                        |              |
|-------------------------------------|-------------------------------------------|--------------------------|------------------------|--------------|
| 1 Current                           | Primary Name                              | . Teh                    |                        | <b>Va</b> 9  |
| C.980 (Amps)<br>Graph 200 Amp Probe | Test Number 5                             | Date 8/7/2013 2:56:32 PM | 🔲 Graph                |              |
| 2 Thrust                            | S                                         | tart                     |                        | <b>la</b> 10 |
| 1.002 (Lbs)                         |                                           |                          | Graph                  |              |
| 3 Torque                            |                                           |                          | ,                      | <b>Vb</b> 11 |
|                                     | Secondary Name                            |                          |                        |              |
| 🔽 Graph                             | Title                                     |                          | Graph                  |              |
| 4 CST                               | Comment                                   |                          |                        | <b>Ib</b> 12 |
|                                     | Comment                                   |                          |                        |              |
| 🔽 Graph                             | Technician                                | 🔲 Limits                 | 🔲 Graph                |              |
| 5 Open                              | Type of Test N/A                          | Thrust/Torque            |                        | <b>Vc</b> 13 |
|                                     | Direction N/A                             | Open TSS 0               |                        |              |
| 🖵 Graph                             | Stroke N/A                                | Close TSS                | 🔲 Graph                |              |
| 6 Close                             | AF / AL N/A                               | Display Time 20          | _                      | <b>Ic</b> 14 |
|                                     | Max Seconds [371                          |                          |                        |              |
| 🔲 Graph                             | Additiona                                 | i comments               | Graph                  |              |
| 7 ByPass                            |                                           |                          |                        | 15           |
|                                     |                                           |                          |                        |              |
| 🔲 Graph                             |                                           |                          |                        |              |
| 8 SprPack                           |                                           |                          | ·                      | 16           |
| 0.0001 (ln)                         |                                           | Excitation Voltage OK    |                        |              |
| Graph                               |                                           |                          | Eully Charged 8/7/2013 | 2:56 PM      |

TEDS – Transducer Electronic Data Sheet IEEE Standard - IEEE P1451.4/2.0

- All Sensors will have a TEDS Chip
  - TEDS Chip may contain all none of the configuration data.
  - When sensor is present Channel Values and Units Appear
- Sensor Description is Shown
  - Green All sensor data is on chip no further configuration is necessary
  - Red Some configuration data is missing. Configuration should be reviewed
  - Black Configuration has been reviewed
- Dark Gray Box Channel Inactive
- Light Gray Box Channel Active
- Red Box Channel is Over Ranging
- Channel Name Shows for Active Channels
- Channels without Sensors will Not be Acquired and will be Turned Off

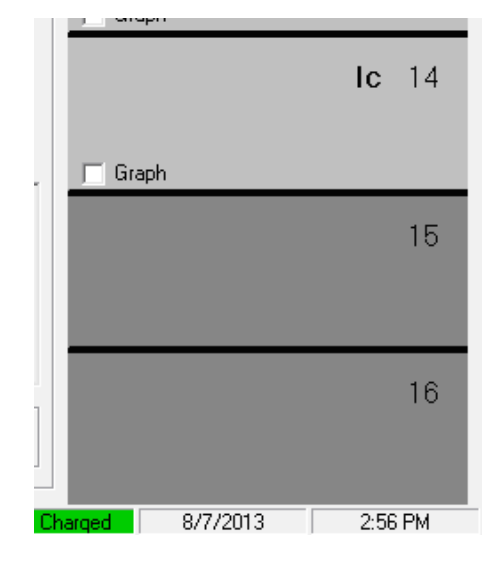

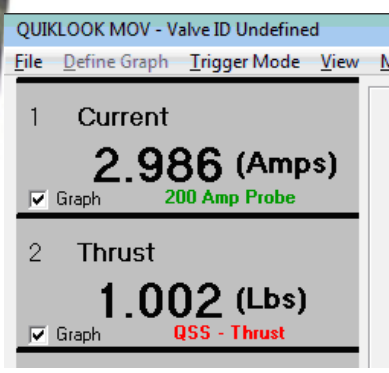

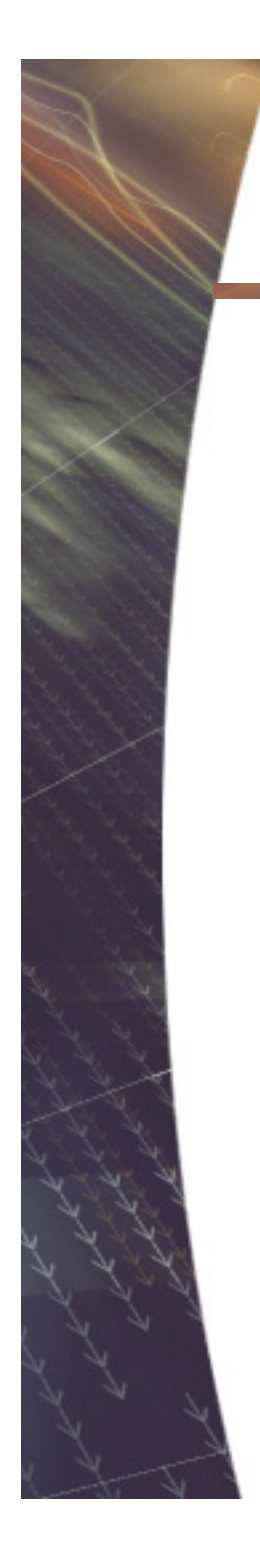

| QUIKLOOK MOV - Valve ID Undefined                               |                                                |                                    |
|-----------------------------------------------------------------|------------------------------------------------|------------------------------------|
| <u>File</u> <u>Define Graph</u> <u>Trigger Mode</u> <u>View</u> | MOV Settings Channels Edit Sensors Return Help |                                    |
| 1 Current                                                       | Primary Name                                   | <b>Va</b> 9                        |
| 2.986 (Amps)<br>Graph 200 Amp Probe                             | Test Number 5 Date 8/7/2013 2:56               | 5:32 PM                            |
| 2 Thrust                                                        | Start                                          | <b>la</b> 10                       |
| 1.002 (Lbs)                                                     |                                                | E Grade                            |
| 3 Torque                                                        |                                                | Vb 11                              |
|                                                                 | Secondary Name                                 |                                    |
| 🔽 Graph                                                         | Description                                    | 🖵 Graph                            |
| 4 CST                                                           | Comment                                        | <b>Ib</b> 12                       |
|                                                                 | Comment                                        |                                    |
| 🔽 Graph                                                         | Technician 📃 🗌 Lii                             | mits Graph                         |
| 5 Open                                                          | Type of Test N/A                               | hrust/Torque Vc 13                 |
|                                                                 | Direction N/A                                  | 0                                  |
| 🖵 Graph                                                         | Stroke N/A                                     | 0 Graph                            |
| 6 Close                                                         | AF / AL N/A   Display Time                     | <sup>20</sup> Ic 14                |
| 0 01030                                                         | Max Seconds 571 Acquisition Rate               | 1,000                              |
| 🖵 Graph                                                         | Additional Comments                            | Graph                              |
| 7 ByPace                                                        |                                                | 15                                 |
| 1 Dyr 435                                                       |                                                | 10                                 |
| 🖵 Graph                                                         |                                                |                                    |
| 8 SprPack                                                       |                                                | - 16                               |
| 0.0001 (ln)                                                     | Excitation Volt                                | tage OK                            |
| Graph                                                           |                                                |                                    |
| U:NI est DataNQLIIN                                             |                                                | Fully Charged   877/2013   2:56 PM |
|                                                                 |                                                |                                    |

## **Battery Status**

- Run Time to Empty
- Battery Status:
  - Voltage
  - Current
  - Charge
  - Capacity
  - Temperature

| 🕫 Battery Status   |                |        |        | × |
|--------------------|----------------|--------|--------|---|
| <u>R</u> eturn     |                |        |        |   |
| Current            | -2.!           | 511    | Amps   |   |
| Power              | 40             | ).7    | Watts  |   |
| Avg Charg          | e 99           | 3%     |        |   |
| Status             | Disch          | arging | 9      |   |
| Run Time           | to Empty 4 hrs | 53 mi  | ns     |   |
|                    |                |        |        |   |
| Battery            | 1              |        | 2      |   |
| Status             |                |        | Fc     |   |
| Voltage (volts)    | 16.229         |        | 16.199 |   |
| Current (amps)     | -1.5           |        | -0.98  |   |
| Temp C             | 28.1           |        | 27.1   |   |
| Charge             | 99 %           |        | 100 %  |   |
| Capacity (Amp-hrs) | 6.45           |        | 5.85   |   |

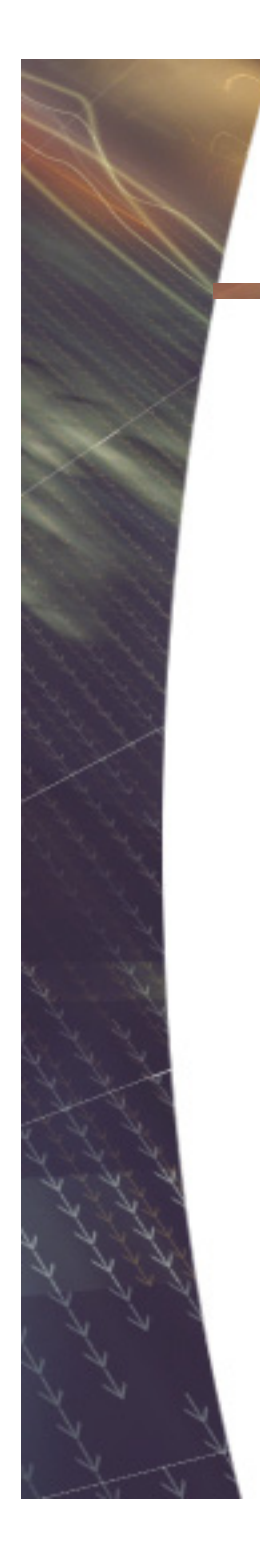

| QUIKLOOK MOV - Valve ID Undefined   |                                                                |                   |                     |              |
|-------------------------------------|----------------------------------------------------------------|-------------------|---------------------|--------------|
| File Define Graph Trigger Mode View | MOV Settings Channels Edit Sensors <u>R</u> eturn <u>H</u> elp |                   |                     |              |
| 1 Current                           | Primary Name                                                   |                   |                     | <b>Va</b> 9  |
| 2 986 (Amps)                        |                                                                |                   |                     |              |
| Graph 200 Amp Probe                 | Test Number 5 Date 8/                                          | 7/2013 2:56:32 PM | 🔲 Graph             |              |
| 2 Thrust                            | Chart                                                          | 1                 |                     | <b>la</b> 10 |
| 1 002 (Lbs)                         | <u> </u>                                                       |                   |                     |              |
| Graph QSS - Thrust                  |                                                                |                   | 🔲 Graph             |              |
| 3 Toraue                            |                                                                |                   |                     | <b>Vb</b> 11 |
|                                     | Secondary Name                                                 |                   |                     |              |
| I▼ Graph                            | Description                                                    |                   | —<br>□ Graph        |              |
| 1 007                               | Title                                                          |                   | _                   |              |
| 4 CS1                               | Comment                                                        |                   | -                   | <b>ID</b> 12 |
|                                     |                                                                |                   |                     |              |
| J✔ Graph                            |                                                                | ☐ Limits          | j_ Graph            |              |
| Б Open                              | Condition N/A                                                  | Thrust/Torque     |                     | <b>Vc</b> 13 |
|                                     | Direction N/A 🔽                                                | )pen TSS 0        |                     |              |
| 🔽 Graph                             | Stroke N/A                                                     | Close TSS 0       | 🔲 Graph             |              |
| 6 Close                             | AF / AL   N/A   Dis                                            | play Time 20      |                     | <b>Ic</b> 14 |
|                                     | Max Seconds   271 Acquis                                       | ition Hate [1,000 |                     |              |
| 🖵 Graph                             | Additional Comments                                            |                   | Graph               |              |
| 7 ByPass                            |                                                                |                   | <b>^</b>            | 15           |
| ,                                   |                                                                |                   |                     |              |
| ☐ Graph                             |                                                                |                   |                     |              |
| 8 SprPack                           |                                                                |                   |                     | 16           |
|                                     | Excitatio                                                      | n Voltage OK      |                     | 10           |
|                                     |                                                                | <u> </u>          |                     |              |
| C:\Test Data\QLIII\                 |                                                                | Fu                | ly Charged 8/7/2013 | 2:56 PM      |

## **Excitation Check**

- Each Channel has independent Excitation
- Shorting out one channel will not effect the others
- Only Channels with Excitation are Checked
- Board Temperatures are shown
- Excitation Voltage
- Excitation Current

| T Excitatio | on Check               | • •             | ×            |
|-------------|------------------------|-----------------|--------------|
| Return      |                        |                 |              |
|             | Date:                  | 08/13/2013      |              |
|             | Time:                  | 10:51:16        |              |
|             | Board 1 - Temperature: | 114.8           | Deg F        |
|             | Board 2 - Temperature: | 0               | Deg F        |
| Channel     | Status                 | Voltage (volts) | Current (mA) |
| 1           | Off                    |                 |              |
| 2           | On                     | 9.88            | 25.07        |
| 3           | On                     | 10.00           | 26.12        |
| 4           | Off                    |                 |              |
| 5           | Off                    |                 |              |
| 6           | Off                    |                 |              |
| 7           | Off                    |                 |              |
| 8           | On                     | 10.00           | 0.26         |

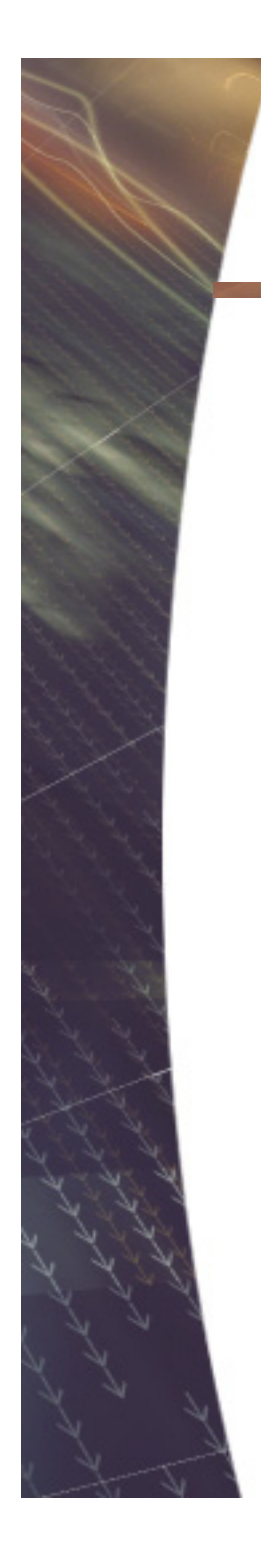

| QUIKLOOK MOV - Valve ID Undefined                                 |                                           |                          |                       |              |
|-------------------------------------------------------------------|-------------------------------------------|--------------------------|-----------------------|--------------|
| <u>File</u> <u>D</u> efine Graph <u>Trigger Mode</u> <u>V</u> iew | MOV Settings Channels Edit Sensors Return | <u>H</u> elp             |                       |              |
| 1 Current                                                         | Primary Name                              |                          |                       | <b>Va</b> 9  |
| Graph 200 Amp Probe                                               | Test Number 5                             | Date 8/7/2013 2:56:32 PM | 🗖 Graph               |              |
| 2 Thrust                                                          | <u>S</u> ta                               | art                      |                       | <b>la</b> 10 |
| Graph QSS - Thrust                                                |                                           |                          | 🔲 Graph               |              |
| 3 Torque                                                          |                                           |                          |                       | <b>Vb</b> 11 |
|                                                                   | Secondary Name                            |                          |                       |              |
| 🔽 Graph                                                           | Description                               |                          | 🔲 Graph               |              |
| 4 CST                                                             | Title                                     |                          |                       | <b>Ib</b> 12 |
|                                                                   | Comment                                   |                          |                       |              |
| 🔽 Graph                                                           | Technician                                | T tina.                  | Graph                 |              |
| E 0                                                               | Type of Test N/A                          | Thrust/Torque            |                       | N/- 10       |
| 6 Open                                                            | Condition N/A                             |                          |                       | VC 13        |
|                                                                   | Direction N/A                             | Open TSS 0               |                       |              |
| j uraph                                                           | Stroke N/A                                |                          | j_ urapn              |              |
| 6 Close                                                           | Max Seconds 571                           | Acquisition Rate 1,000   |                       | <b>Ic</b> 14 |
|                                                                   | Additional Cr                             | amments                  |                       |              |
| 🗖 Graph                                                           |                                           |                          | Graph                 |              |
| 7 ByPass                                                          |                                           |                          |                       | 15           |
|                                                                   |                                           |                          |                       |              |
| ☐ Graph                                                           |                                           |                          |                       |              |
| 8 SprPack                                                         | 1                                         |                          |                       | 16           |
| 0.0001 (ln)                                                       | E                                         | Excitation Voltage OK    |                       |              |
| C:\Test Data\QLIII\                                               |                                           |                          | Fully Charged 8/7/201 | 3 2:56 PM    |

## **Available Acquisition Rates**

- 10 Hz (AOV Default)
- 25 Hz
- 50 Hz
- 100 Hz
- 200 Hz
- 500 Hz
- 1,000 Hz (MOV Default)
- 2,000 Hz
- 5,000 Hz
- 10,000 Hz
- 20,000 Hz (CV Default)
- 50,000 Hz
- 100,000 Hz (Optional)
- 200,000 Hz (Optional)

| 📕 Select Acqu | uisition Rate (Sai | mples / Sec)   | × |
|---------------|--------------------|----------------|---|
| Frequency     | 50,000             | <b>•</b>       |   |
|               | <u>0</u> K         | <u>C</u> ancel |   |

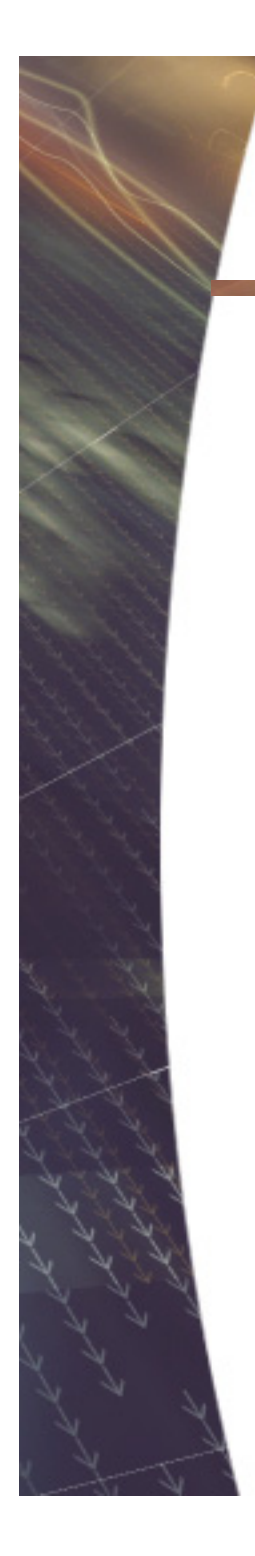

| Lie Untrent       2.986 (Amps)         2 UD Amp Probe       Tet Number         2 Thrust       1.002 (Lbs)         2 Booph       055 - Thrust         3 Torque       Vb 11         Graph       Seconday Name         V Graph       055 - Thrust         3 Torque       Vb 11         Graph       Seconday Name         V Graph       Description         Title       Description         Tet Number       Example         V Graph       Open         Graph       Tet Number         5 Open       Tet Nume         Graph       Tet Number         6 Close       VA         7 ByPass       Storde         Graph       Addional Comments                                                                                                    | QUI      | KLOOK MOV - Valve ID Undefined               |                                      |                             |               |               |      |
|----------------------------------------------------------------------------------------------------|----------|----------------------------------------------|--------------------------------------|-----------------------------|---------------|---------------|------|
| 1 Current   2 Open   0 Graph   2   1   1   2   1   1   2   1   1   1   2   1   1   1   1   1   2   1   1   1   1   1   1   1   1   1   1   1   1   1   1   1   1   1   1   1   1   1   1   1   1   1    1   1   1   1   1   1   1   1   1   1   1   1   1   1   1   1   1   1   1   1   1   1   1    1   1   1   1   1   1   1   1   1   1   1   1   1   1   1   1   1   1   1   1    1   1 <tr< th=""><th>Elle</th><th>Define Graph <u>Irigger Mode</u> <u>View</u></th><th>MOV Settings Channels Edit Sensors I</th><th><u>R</u>eturn <u>H</u>elp</th><th></th><th></th><th></th></tr<>                                                                                                    | Elle     | Define Graph <u>Irigger Mode</u> <u>View</u> | MOV Settings Channels Edit Sensors I | <u>R</u> eturn <u>H</u> elp |               |               |      |
| 200 Amp Probe         2 Thrust         1.0022 (Lbs)         055 - Thrust         055 - Thrust         055 - Thrust         055 - Thrust         055 - Thrust         055 - Thrust         055 - Thrust         055 - Thrust         055 - Thrust         055 - Thrust         055 - Thrust         055 - Thrust         055 - Thrust         055 - Thrust         056 - Thrust         056 - Thrust         057 - Acquistion Rate 1000                                                                                                    | 1        | Current                                      | Primary Name                         | e                           |               | Va            | 9    |
| 2 Thrust   1.002 (Lbs)   055 - Thuat     3   7 Stque     Seconday Name     Seconday Name     Descripton   Tale   Open   Comment   Comment   Toppen   Stock W/A   Condition N/A   Direction N/A   Direction N/A   Direction N/A   Direction N/A   Direction N/A   Direction N/A   Direction N/A   Direction N/A   Direction N/A   Direction N/A   Direction N/A   Direction N/A   Direction N/A   Direction N/A   Direction N/A   Consertiss 0   Consertiss 0   Ic 14     Stroke     Additional Comments                                                                                                    | <b>P</b> | Graph 200 Amp Probe                          | Test Number 5                        | Date 8/7/2013 2:56:32 PM    | 🔲 Graph       | 1             |      |
| Image: Secondary Name       Image: Secondary Name         Image: Secondary Name       Image: Secondary Name         Image: Secondary Sirite       Image: Secondary Sirite                                                                                                    | 2        | Thrust                                       |                                      | <u>S</u> tart               |               | la            | 10   |
| 3     Terque       2     Graph       4     CST       0     Description       1     Graph       5     Open       6     Close       6     Close       6     Stocke       1     Graph       1     Graph                                                                                                    |          | 1.002 (Lbs)<br>Graph QSS - Thrust            |                                      |                             | 🖵 Graph       |               |      |
| Image: Secondary Name       Image: Secondary Name         Image: Secondary Name       Image: Secondary Name         Image: Secondary Name       Image: Secondary Name <td>3</td> <td>Terque</td> <td></td> <td></td> <td></td> <td>Vb</td> <td>11</td>                                                                                                    | 3        | Terque                                       |                                      |                             |               | Vb            | 11   |
| Image: Construction   Image: Construction                                                                                                    |          |                                              | Secondary Name                       |                             |               |               |      |
| 4 CST   6 Close   7 ByPass                                                                                                    |          | Graph                                        | Description                          |                             | 🗖 Graph       |               |      |
| 4 Cost     Image: Comment indication indication indi                                     | 4        | COT.                                         | Title                                |                             |               | lh            | 10   |
| Image: Commert indication indication indicat | 4        | 001                                          |                                      |                             |               | ID            | 12   |
| Image: Graph   Image: Graph   Image: Graph <td></td> <td></td> <td></td> <td></td> <td></td> <td></td> <td></td>                                                                                                    |          |                                              |                                      |                             |               |               |      |
| 5 Open   5 Open   6 Close   Graph Stroke   AF / AL N/A   Open TSS   Open TSS   Open TSS   Direction   N/A   Open TSS   Open TSS                                                                                                    |          | Graph                                        | Technician                           | 🖂 Limits                    | 🔲 Graph       |               |      |
| Condition N/A   Direction N/A   Direction N/A   Direction N/A   Open TSS 0   Graph Stroke   AF / AL N/A   Max Seconds 571   Additional Comments Graph     Ic 14     Graph     15                                                                                                    | 5        | Onen                                         | Type of Test N/A                     | Thrust/Torque               |               | Ve            | 13   |
| Graph   Graph   Stroke   N/A   Stroke   N/A   Close   AF / AL   N/A   Display Time   20   Max Seconds   571   Additional Comments     Graph     Ic   14     Graph     Ic     Ic                                                                                                    | Ŭ        | opon                                         | Condition N/A                        | <u> </u>                    |               |               | 10   |
| Graph       Stroke       N/A       Close TSS       0         6       Close       AF / AL       N/A       Display Time       20         Max Seconds       571       Acquisition Rate       1,000       Ic       14         Graph       Additional Comments       Graph       Ic       14         7       ByPass       Ic       15       Ic                                                                                                    |          |                                              | Direction N/A                        | Open TSS                    |               |               |      |
| 6     Close     AF / AL  N/A     Display Time  20     Ic 14       Max Seconds  571     Acquisition Rate  1,000     Ic 14       Graph     Additional Comments     Graph       7     ByPass     Ic 14                                                                                                    |          | Graph                                        | Stroke N/A                           | Close TSS 0                 | _ Graph       |               |      |
| Graph     Max Seconds  571     Acquisition Rate  1,000       Graph     Additional Comments     Graph       7     ByPass     Image: Comment Seconds   571     Image: Comment Seconds   571       Graph     Image: Comment Seconds   571     Image: Comment Seconds   571     Image: Comment Seconds   571       7     ByPass     Image: Comment Seconds   571     Image: Comment Seconds   571     Image: Comment Seconds   571       Image: Graph     Image: Comment Seconds   571     Image: Comment Seconds   571     Image: Comment Seconds   571       Image: Comment Seconds   571     Image: Comment Seconds   571     Image: Comment Seconds   571     Image: Comment Seconds   571       Image: Comment Seconds   571     Image: Comment Seconds   571     Image: Comment Seconds   571     Image: Comment Seconds   571       Image: Comment Seconds   571     Image: Comment Seconds   571     Image: Comment Seconds   571     Image: Comment Seconds   571       Image: Comment Seconds   571     Image: Comment Seconds   571     Image: Comment Seconds   571     Image: Comment Seconds   571       Image: Comment Seconds   571     Image: Comment Seconds   571     Image: Comment Seconds   571     Image: Comment Seconds   571       Image: Comment Seconds   571     Image: Comment Seconds   571     Image: Comment Seconds   571     Image: Comment Seconds   571       Image: Comment Seconds   571     Image: Comment Seconds   571     Image: Comment Seconds                                                                                                    | 6        | Close                                        | AF / AL N/A                          | Display Time 20             |               | Ic            | 14   |
| Graph     Additional Comments     Graph       7 ByPass     Image: Comment State of the state of the state of                                                        |          |                                              | Max Seconds   571                    | Acquisition Rate  1,000     |               |               |      |
| 7 ByPass 15                                                                                                    |          | Count                                        | Ade                                  | ditional Comments           |               |               |      |
| 7 ByPass 15                                                                                                    |          | uraph                                        |                                      |                             | Graph         |               | _    |
| ☐ Graph                                                                                                    | 7        | ByPass                                       |                                      |                             |               |               | 15   |
| ☐ Graph                                                                                                    |          |                                              |                                      |                             |               |               |      |
|                                                                                                    |          | Graph                                        |                                      |                             |               |               |      |
| 8 SprPack                                                                                                    | 8        | SprPack                                      |                                      |                             | *             |               | 16   |
| Excitation Voltage OK                                                                                                    | 0        |                                              |                                      | Excitation Voltage OK       |               |               | 10   |
|                                                                                                    |          | U.UUU1 (In)                                  |                                      | Excitation voltage OK       |               |               |      |
| Graph         C\Text Data\01.0012         2.55 DM                                                                                                    |          | Graph                                        |                                      |                             | Fully Charged | 8/7/2013 2-50 | S PM |

- Same Basic Setup Form as Previous Versions
- Information fill in by TEDS:
  - Same as "Load Sensor"
  - Type
  - Range
  - Excitation
  - Sensitivity
  - Sensor Information
- Graph showing live values
- Actual Voltage on left
- Scaled values using setup on right
- Green band shown representing noise band
- (Peak to Peak values for current)
- Zero button next to offset to zero channel

| 🕁 Channel Data                                        | Sensor Information    | x             |
|-------------------------------------------------------|-----------------------|---------------|
| Previous Channel 4   Next                             | Type Potention        | eter          |
|                                                       | Manufacturer Teledyne |               |
| Status Primary                                        | Model PT 1            |               |
| Name CST                                              | Serial Number 12345   |               |
|                                                       | Cal Date 7/1/2013     |               |
| Units (mA)                                            | Cal Due Date 7/1/2014 |               |
| Description                                           | TEDS Load Se          | nsor          |
| Type Single Ended                                     | Voltage               | Scaled Value  |
| Range +-10 Vdc 💌                                      |                       | - 1 (mA)      |
| Excitation Default                                    | 1 0/0                 |               |
| Sensitivity 1.0000 (mA) /V/V                          | 0.4832 V/V            | — 0.4832 (mA) |
| Offset 0 Zero                                         |                       |               |
| 🔽 Show Over Ranging                                   |                       |               |
| <u>Close</u> <u>Q</u> SS <u>Rotary</u> B <u>a</u> sic |                       |               |
| C PreTension 💿 Bar Graph C Hide Graph                 | -1 V/V                | -1 (mA)       |

#### Hide Graph

#### • Gives access to Calculated Channels (MOV only)

| 🚭 Channel Data                                          | ×                                       |  |
|---------------------------------------------------------|-----------------------------------------|--|
|                                                         | Sensor Information                      |  |
| Previous Channel 2   Next                               | Type Strain Gauge                       |  |
|                                                         | Manufacturer Teledyne                   |  |
| Status Primary 💌                                        | Model Volt 1                            |  |
| Name Thrust                                             | Serial Number 22345                     |  |
|                                                         | Cal Date                                |  |
| Units (Lbs)                                             | Cal Due Date                            |  |
| Description                                             | TEDS Load Sensor                        |  |
| Type 4-Wire Strain Gage 🗨                               | Calculated Channels                     |  |
| Range +-3.0 mV/Vdc 🗨                                    | Generate Calculated Channel             |  |
| Excitation Default                                      | Display Channel Default                 |  |
| Sensitivity 1.0000 (Lbs) /mV/V                          | Low Pass Filter 👤 Cut Off Frequency 50  |  |
| Offset 0. Zero                                          | Apply Calibration                       |  |
|                                                         | Apply Calibration                       |  |
| Show Over Ranging                                       | 🔲 Display Channel Default               |  |
| <u>C</u> lose <u>Q</u> SS <u>R</u> otary B <u>a</u> sic | Apply Calibration to Calculated Channel |  |
| C PreTension C Bar Graph © Hide Graph                   | Load Calibration                        |  |

- Red on Sensitivity Field indicates that setup information was not on the TEDS chip
- Red background will only appear on first review
- After review TEDS description on main form will turn Black

| 🔶 Channel Data                                          | ×                                       |  |  |  |
|---------------------------------------------------------|-----------------------------------------|--|--|--|
| Sensor Information                                      |                                         |  |  |  |
| Previous Channel 2 💌 Next                               | Type Strain Gauge                       |  |  |  |
|                                                         | Manufacturer Teledyne                   |  |  |  |
| Status Primary 💌                                        | Model Volt 1                            |  |  |  |
| Name Thrust                                             | Serial Number 22345                     |  |  |  |
|                                                         | Cal Date                                |  |  |  |
| Units (Lbs)                                             | Cal Due Date                            |  |  |  |
| Description                                             | TEDS Load Sensor                        |  |  |  |
| Type 4-Wire Strain Gage                                 | Calculated Channels                     |  |  |  |
| Range +-3.0 mV/Vdc 🗨                                    | Generate Calculated Channel             |  |  |  |
| Excitation Default                                      | Display Channel Default                 |  |  |  |
| Sensitivity 1.0000 (Lbs) /mV/V                          | Low Pass Filter 🚽 Cut Off Frequency 50  |  |  |  |
| Offeet 0 Zero                                           | Apply Calibration                       |  |  |  |
|                                                         | Apply Calibration                       |  |  |  |
| Show Over Ranging                                       | 🔲 Display Channel Default               |  |  |  |
| <u>C</u> lose <u>Q</u> SS <u>R</u> otary B <u>a</u> sic | Apply Calibration to Calculated Channel |  |  |  |
| C PreTension C Bar Graph 📀 Hide Graph                   | Load Calibration                        |  |  |  |

- An out of date calibration will **also** cause a Red Flag
- This Red Flag will not go away and will remain on main screen

| 🔶 Channel Data                                                   |                    | ×                |
|------------------------------------------------------------------|--------------------|------------------|
|                                                                  | Sensor Information |                  |
| Previous Channel 1   Next                                        | Type Volta         | ge               |
|                                                                  | Manufacturer Telec | lyne             |
| Status Primary 🗸                                                 | Model Volt 1       |                  |
| Name Current                                                     | Serial Number 1122 | 33               |
|                                                                  | Cal Date 8/1/2     | 2012             |
| Units (Amps)                                                     | Cal Due Date 8/1/2 | 2013             |
| Description                                                      | TEDS Loa           | d <u>S</u> ensor |
| Type Single Ended                                                | Voltage            | Scaled Value     |
| Range +-30 mVdc 💌                                                | +onage             |                  |
| Excitation N/A                                                   | 30 mV              | 30 (Amps)        |
| Sensitivity 1.0000 (Amps) /mV                                    |                    |                  |
| Offset 0 Zero                                                    | 2.983 mV           | 2.983 (Amps)     |
| 🔽 Show Over Ranging                                              |                    |                  |
| <u>C</u> lose <u>Q</u> SS <u>R</u> otary B <u>a</u> sic          |                    |                  |
| C PreTension <ul> <li>Bar Graph</li> <li>C Hide Graph</li> </ul> | -30 mV             | -30 (Amps)       |

- PreTension Graph (C Clamps)
- Same as Monitor Screen in QLII
- Turns Green between -2.7 & -3.0 mV/V

| 🕁 Channel Data                                         | ×                     |
|--------------------------------------------------------|-----------------------|
|                                                        | Sensor Information    |
| Previous Channel 2   Next                              | Type Strain Gauge     |
|                                                        | Manufacturer Teledyne |
| Status Primary 💌                                       | Model Volt 1          |
| Name Thrust                                            | Serial Number 22345   |
|                                                        | Cal Date              |
| Units (Lbs)                                            | Cal Due Date          |
| Description                                            | TEDS Load Sensor      |
| Type 4-Wire Strain Gage                                |                       |
| Range +-3.0 mV/Vdc 💌                                   | -2 997                |
| Excitation Default                                     | -2.331                |
| Sensitivity 17,187.8 (Lbs) /mV/V                       |                       |
| Offset 24586 Zero                                      |                       |
| Show Over Ranging                                      |                       |
| <u>Close</u> <u>Q</u> SS <u>R</u> otary B <u>a</u> sic |                       |
| PreTension     C Bar Graph     C Hide Graph            |                       |

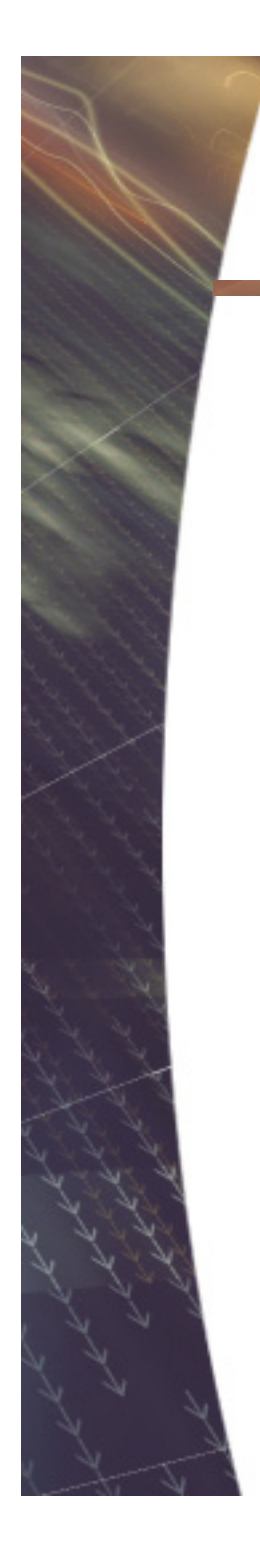

| QUIKLOOK MOV - Valve ID Undefined                                |                                           |                                |                 |                 |
|------------------------------------------------------------------|-------------------------------------------|--------------------------------|-----------------|-----------------|
| <u>File</u> <u>Define</u> Graph <u>Trigger</u> Mode <u>V</u> iew | MOV Settings Channels Edit Sensors Return | n <u>H</u> elp                 |                 |                 |
| 1 Current                                                        | Primary Name                              |                                |                 | <b>Va</b> 9     |
| Graph 200 Amp Probe                                              | Test Number 5                             | Date 87779013 2:56:32 PM       | 🔲 Graph         |                 |
| 2 Thrust                                                         |                                           | tart )                         |                 | <b>la</b> 10    |
| Graph QSS - Thrust                                               |                                           |                                | 🖵 Graph         |                 |
| 3 Torque                                                         |                                           |                                |                 | <b>Vb</b> 11    |
|                                                                  | Secondary Name                            |                                |                 |                 |
| 🔽 Graph                                                          | Description                               |                                | 🗖 Graph         |                 |
| 4 CST                                                            | Litie Comment                             |                                |                 | <b>Ib</b> 12    |
|                                                                  | Comment                                   |                                |                 |                 |
| 🔽 Graph                                                          | Technician                                | 🗖 Liroite                      | 🖂 Graph         |                 |
| E. Onen                                                          | Type of Test N/A                          |                                |                 | Ma 10           |
| o open                                                           | Condition N/A                             |                                |                 | VC IS           |
| C Crash                                                          | Direction N/A                             | Open TSS 0                     | - Crash         |                 |
| j diapri                                                         | Stroke N/A                                | Close ISS U<br>Display Time 20 |                 |                 |
| 6 Close                                                          | Max Seconds 571                           | Acquisition Rate 1,000         | _               | <b>Ic</b> 14    |
|                                                                  | Additional                                | Comments                       |                 |                 |
| 🔲 Graph                                                          |                                           |                                | Graph           |                 |
| 7 ByPass                                                         |                                           |                                |                 | 15              |
|                                                                  |                                           |                                |                 |                 |
| ☐ Graph                                                          |                                           |                                |                 |                 |
| 8 SprPack                                                        | 1                                         |                                | · ·             | 16              |
| 0 0001 (lp)                                                      |                                           | Excitation Voltage OK          |                 |                 |
| Graph                                                            |                                           |                                |                 |                 |
| C:\Test Data\QLIII\                                              |                                           |                                | Fully Charged 8 | /7/2013 2:56 PM |

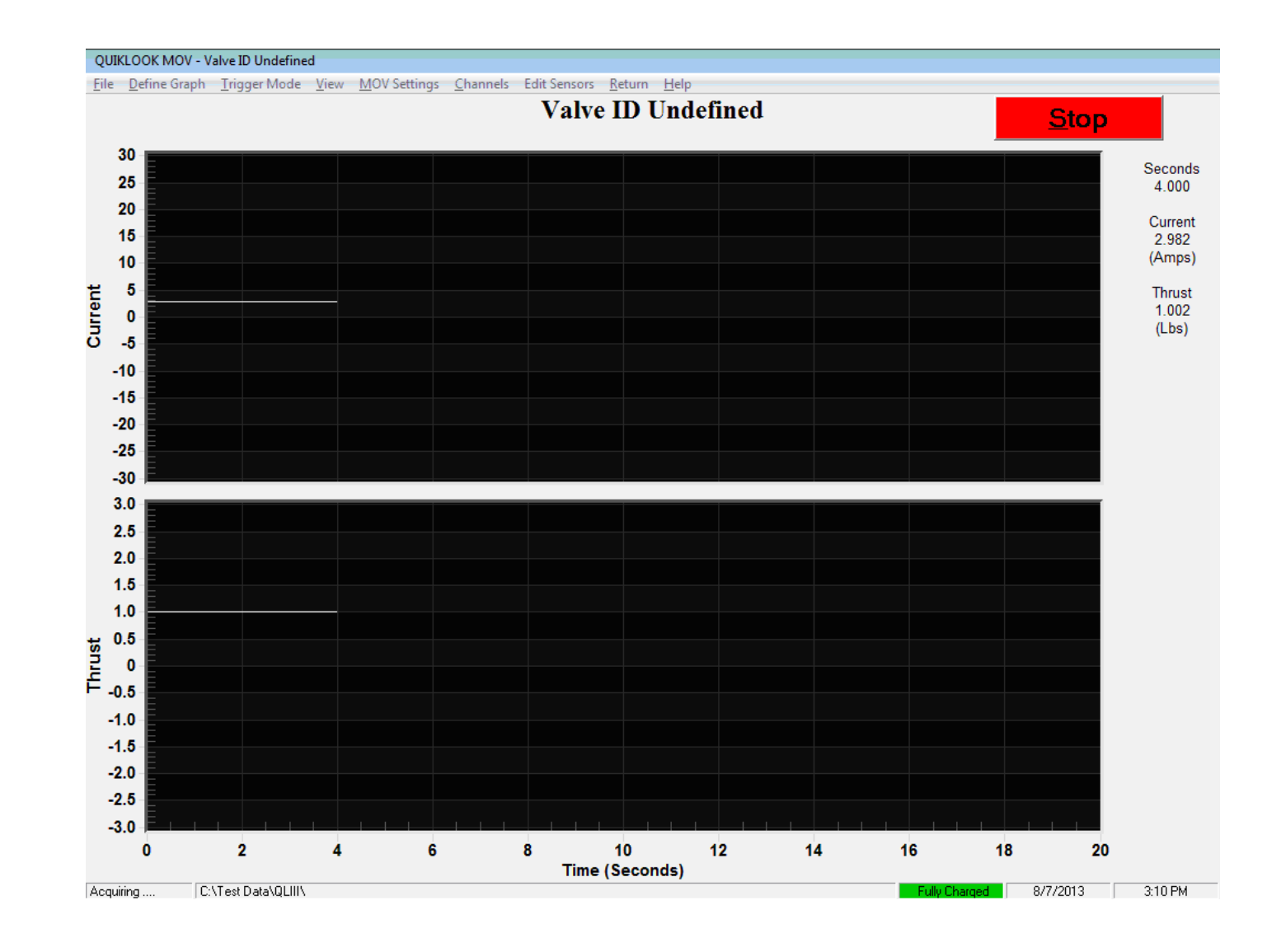

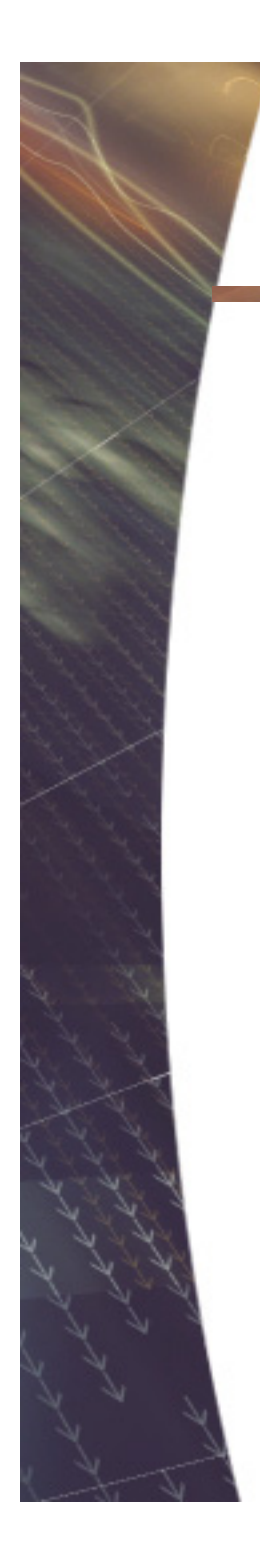

| QUIKLOOK AOV - Valve ID Undefined                        |                                                                                |                         |
|----------------------------------------------------------|--------------------------------------------------------------------------------|-------------------------|
| <u>File Define Graph</u> <u>Trigger Mode</u> <u>View</u> | <u>A</u> OV Settings <u>C</u> hannels Edit Sensors <u>R</u> eturn <u>H</u> elp |                         |
| 1 I/P Input                                              | Primary Name                                                                   | 9                       |
| 🔽 Graph                                                  | Test Number 6 Date 8/7/2013 3:16:36 PM                                         |                         |
| 2 I/P Output Pressure                                    | Start                                                                          | 10                      |
| 33.59 (psig)<br>Graph 100 psi                            |                                                                                |                         |
| 3 Diaphragm Pressure                                     |                                                                                | 11                      |
|                                                          | Secondary Name                                                                 |                         |
| ✔ liraph                                                 | Title Slow Ramp Test                                                           |                         |
| 4 Position                                               | Comment                                                                        | 12                      |
| 0.0000 (ln)                                              | Comment                                                                        |                         |
| Graph 0 - 15 SPI                                         | Technician                                                                     |                         |
| 5                                                        |                                                                                | 13                      |
|                                                          | Direction N/A                                                                  |                         |
|                                                          | AF / AL N/A                                                                    |                         |
| 6 Regulated Supply                                       | Max Seconds 145 Acquisition Rate 10                                            | 14                      |
|                                                          | Additional Comments                                                            |                         |
| j urapn                                                  | A                                                                              |                         |
| 7                                                        |                                                                                | 15                      |
|                                                          |                                                                                |                         |
|                                                          | -                                                                              |                         |
| 8                                                        |                                                                                | 16                      |
|                                                          |                                                                                |                         |
| C:\Test Data\QLIII\                                      | E Fully Cl                                                                     | harged 8/7/2013 3:19 PM |

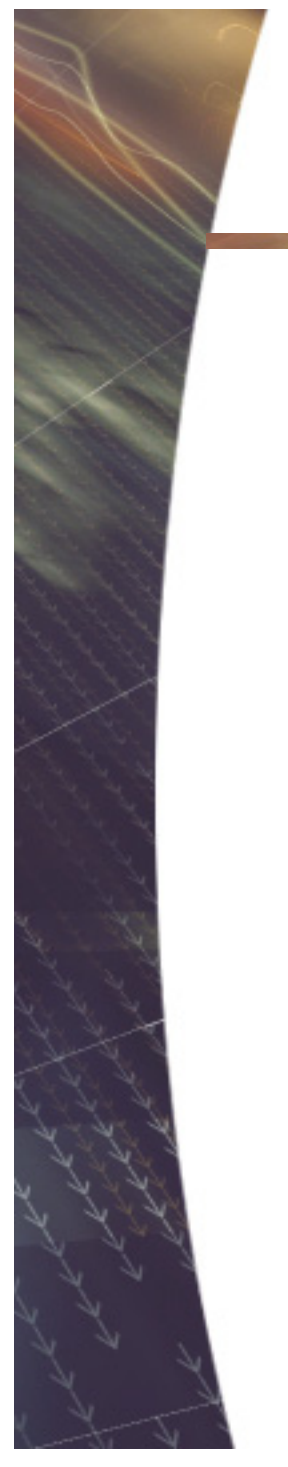

| QUIKLOOK AOV - Valve ID Undefined                                  |                                                                                                    |                         |
|--------------------------------------------------------------------|----------------------------------------------------------------------------------------------------|-------------------------|
| <u>File</u> <u>D</u> efine Graph <u>T</u> rigger Mode <u>V</u> iew | <u>A</u> OV Settings <u>C</u> hannels Edit Sensors <u>R</u> eturn <u>H</u> elp                         |                         |
| 1 I/P Input                                                        | Primary Name                                                                                           | 9                       |
| 🔽 Graph                                                            | Test Number 6 Date 8/7/2013 3:16:36 PM                                                                 |                         |
| 2 I/P Output Pressure                                              | Start                                                                                                  | 10                      |
| 33.59 (psig)                                                       |                                                                                                    |                         |
| 3 Diaphragm Pressure                                               |                                                                                                    | 11                      |
|                                                                    | Secondary Name                                                                                         |                         |
| ✔ Graph                                                            | Title Slow Ramp Test                                                                                   |                         |
| 4 Position                                                         | Comment                                                                                                | 12                      |
| 0.0000 (ln)                                                        | Comment                                                                                                |                         |
| 5                                                                  | 0         12         24           Set         Set         Set           0         12         24        | 13                      |
| 6 Regulated Supply                                                 | Control Signal (mA)                                                                                    | 14                      |
| 🔽 Graph                                                            | *     4     8     12     16     20     ×       <<<<< <i>&lt;&lt;&lt;<i>&lt;&lt;&lt;<i>&lt;</i></i></i> |                         |
| 7                                                                  | 0.00                                                                                                   | 15                      |
| 8                                                                  | Hide Control Excitation Voltage OK                                                                     | 16                      |
| C:\Test Data\QLIII\                                                | - Fully Ch                                                                                             | narged 8/7/2013 3:19 PM |

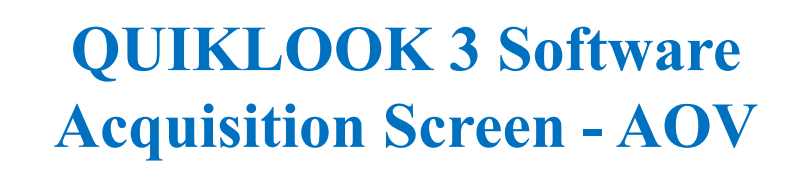

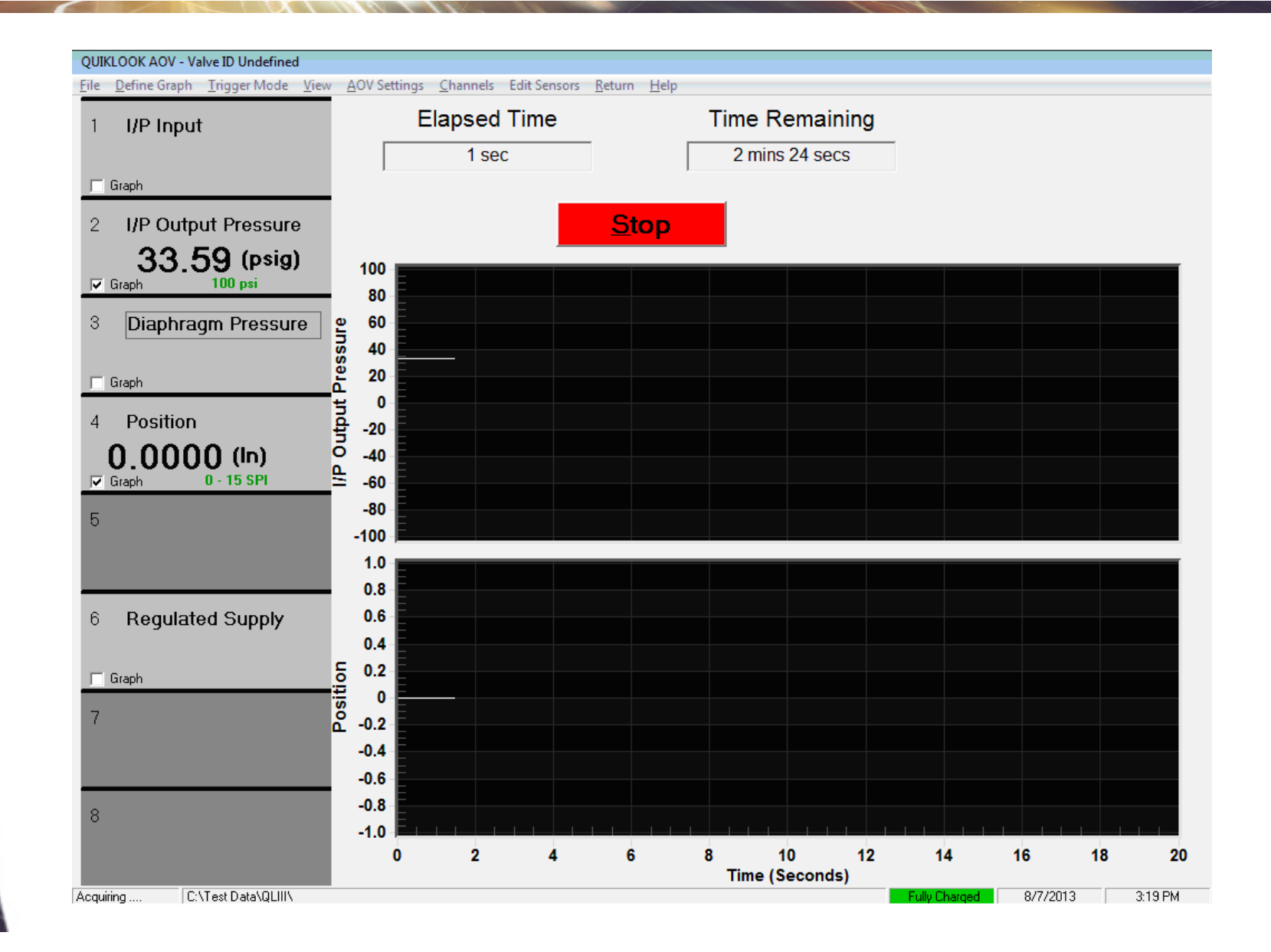

#### **Embedded Windows**

#### Advantages:

- Increased Virus & Malware
   Protection
- Only necessary programs and services will be installed
- System will run faster
- System will always reboot to the same state each time.

#### Disadvantages:

- Upgrade to system will be more difficult
- System will no longer act as a computer but will be a piece of test equipment

## **Software Compatibility**

- Tests taken with Quiklook 3 will be incompatible with previous versions of Quiklook.
- Tests taken with previous versions of Quiklook will be compatible with QL 3
- The c00 file will still be maintained for compatibility with Midas
- When purchasing a Quiklook 3 all desktop installs of Quiklook should be upgraded
- Quiklook II systems do not have to be upgraded but may be
- Marker Names will be increased from 3 characters to 5

#### **Software Compatibility**

| 🛪 QUIKLOOK II - [Test Listing for C:\TestData\TestData 2013\QLIII\2013-07-18\]                                                                                                    |                                |                          |                 |                |                        |        |
|----------------------------------------------------------------------------------------------------|--------------------------------|--------------------------|-----------------|----------------|------------------------|--------|
| 📕 <u>F</u> ile <u>T</u> est <u>E</u> dit                                                                                                    | <u>V</u> iew <u>U</u> tilities | Reports <u>W</u> indow ( | Quit <u>H</u> e | lp             |                        | _ 8 ×  |
|                                                                                                    |                                |                          |                 |                |                        |        |
| Display Traces Test Data Close Find Test Trending Mode                                                                                                    |                                |                          |                 |                |                        |        |
| Filename                                                                                                    | Primary Name                   | Test Date                | Test #          | Secondary Name | Description            | Title  |
| 13199404                                                                                                    | QL2.5 Baseline                 | 2013/07/18 14:44:35      | 4               |                | Full Sensor Test QL2.5 | Test 3 |
| 1319906 2013                                                                                                    | QL3 Valve Test                 | 2013/07/18 15:31:13      | 6               |                | Test 1                 |        |
| Ø 1319906                                                                                                    | QL3 Valve Test                 | 2013/07/18 15:31:13      | 6               |                | Test 1                 |        |
|                                                                                                    |                                |                          |                 |                |                        |        |
|                                                                                                    |                                |                          |                 |                |                        |        |
|                                                                                                    |                                |                          |                 |                |                        |        |
|                                                                                                    |                                |                          |                 |                |                        |        |
|                                                                                                    |                                |                          |                 |                |                        |        |
|                                                                                                    |                                |                          |                 |                |                        |        |
|                                                                                                    |                                |                          |                 |                |                        |        |
|                                                                                                    |                                |                          |                 |                |                        |        |
|                                                                                                    |                                |                          |                 |                |                        |        |
|                                                                                                    |                                |                          |                 |                |                        |        |
|                                                                                                    |                                |                          |                 |                |                        |        |
|                                                                                                    |                                |                          |                 |                |                        |        |
|                                                                                                    |                                |                          |                 |                |                        |        |
| (III) (III) (IIII) (III) (IIII) (III) (III) (III) (III) (III) (III) (III) (III) (III) (III) |                                |                          |                 |                |                        |        |
| 8/12/2013 4:11 PM                                                                                                    |                                |                          |                 |                |                        |        |

#### **Redirector built into Quiklook**

- Preference Setting would set a base directory
- Each Subdirectory Name would be a Valve ID
- Each Directory will contain one configuration file
- When Quiklook starts you will be presented with a list of Valve IDs based on directory names

• Quiklook will then go directly into the acquisition screen using the configuration for the selected valve

# **QUESTION?**

Does there need to be a preference setting so that acquisition may be performed using the QLII approach with separate Configuration / Test / Monitor screens?

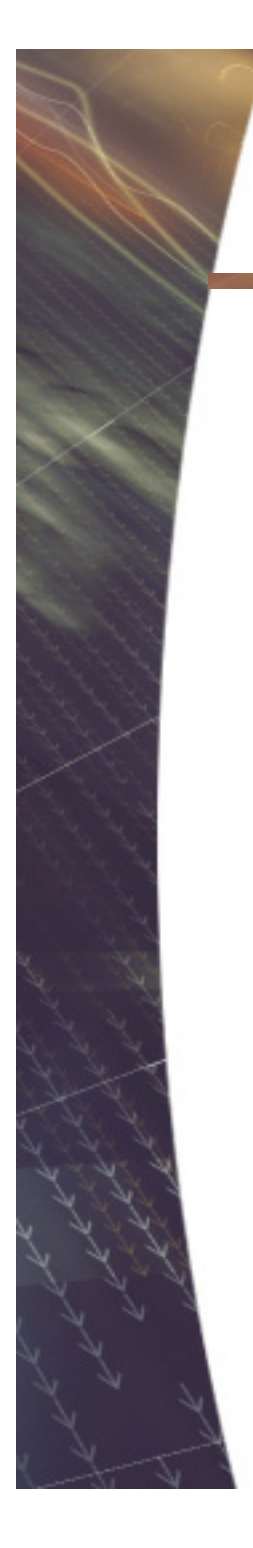

# Thank you

## **USER FEEDBACK?**